## 下見積の採用業者名を見積入力画面に表示したい場合の対処方法

下見積の採用業者名を見積入力画面に表示したい場合の対処となります。

1. 表示 - 表示列パターンの登録をクリックします。

| ▕▲▕▏       |                   |         |      |     |       |      |       |      |        |      |         |
|------------|-------------------|---------|------|-----|-------|------|-------|------|--------|------|---------|
| ホーム お気にえ   | しり ファイル           | <b></b> | 表示   | 属性  | 明細    | オプショ | ン 参照  | 下見想  | 責 科目別  | 集計   | ヘルプ     |
|            | $\mathbf{\Theta}$ |         | 2    |     | Ħ     | 2    | E,    | ļ    | Ζ      |      |         |
| 表示列パターンの登録 | 列幅を既定値に戻す         | 70-     | ティング | 透明度 | 1 行表示 | 2段表示 | 入力不可項 | 目の設定 | カーソル移動 | ウィント | や枠固定OFF |
| 列          | 青報                |         | -99  |     | 表示タイプ |      |       |      | カーソル   |      |         |

2. どの表示列に追加するかを選択します。

| <u>a</u> |    |   | 表示列パターン |    |    |  |  |  |
|----------|----|---|---------|----|----|--|--|--|
| NET      |    | • |         | 新規 | 変更 |  |  |  |
| ┌ 内訳階層 - |    |   |         |    |    |  |  |  |
| 左へ       | 右へ |   |         |    |    |  |  |  |
|          |    |   |         |    |    |  |  |  |

3. 明細階層タブより、検索欄に "採用業者名" を入力して検索します。

| F | 为訳階層     | 明   | 細階層  |      |           |        |     |    |  |  |  |  |
|---|----------|-----|------|------|-----------|--------|-----|----|--|--|--|--|
|   |          | _   |      |      | [         | ↑表     | 示列追 | ba |  |  |  |  |
|   |          |     |      |      |           |        |     |    |  |  |  |  |
| F | - 表示列の追加 |     |      |      |           |        |     |    |  |  |  |  |
|   | 採用業      | 者名  |      |      |           |        |     | 検索 |  |  |  |  |
|   | 4        | 遥(Y | NET提 | 北区分7 |           | 表示名    | 称   | Y  |  |  |  |  |
|   | 653      |     | 予    | 備 3  | 規格        |        |     |    |  |  |  |  |
|   | 654      |     | 予    | 備 5  | 規格        |        |     |    |  |  |  |  |
|   | 655      |     | 予    | 備4   | 規格        |        |     |    |  |  |  |  |
|   | 656      |     | 予    | 備6   | 規格        |        |     |    |  |  |  |  |
|   | 657      |     | 予    | 備7   | 規格        |        |     |    |  |  |  |  |
|   | 658      |     | 予    | 備8   | 規格        |        |     |    |  |  |  |  |
|   | 659      |     |      |      | 採用調       | 業者名    |     |    |  |  |  |  |
| L |          |     |      |      | 344 Jan - | ****** | -   |    |  |  |  |  |

4. 選択欄にチェックを付けて、↑表示列追加をクリックします。

| 1 | 内訳階層     | ▋ 明          | 細階層  |       |         |       |    |   |  |  |  |  |
|---|----------|--------------|------|-------|---------|-------|----|---|--|--|--|--|
|   |          |              |      |       |         | ↑表示列: | 追加 |   |  |  |  |  |
| Г | ┌ 表示列の追加 |              |      |       |         |       |    |   |  |  |  |  |
|   | 採用業      | 者名           |      |       |         |       | 検索 |   |  |  |  |  |
|   |          | <b>₩</b>     | NET提 | 出区分 🖓 | 7       | 表示名称  | Y  |   |  |  |  |  |
|   | 653      |              | 予    | 備3    | 規格      |       |    |   |  |  |  |  |
|   | 654      |              | 予    | 備5    | 規格      |       |    |   |  |  |  |  |
|   | 655      |              | 予    | 備4    | 規格      |       |    |   |  |  |  |  |
|   | 656      |              | 予    | 備6    | 規格      |       |    |   |  |  |  |  |
|   | 657      |              | 予    | 備7    | 規格      |       |    |   |  |  |  |  |
|   | 658      |              | 予    | 備8    | 規格      |       |    |   |  |  |  |  |
|   | 659      | $\checkmark$ |      |       | 採用      | 業者名   |    |   |  |  |  |  |
| T |          |              | μ.   |       | 224.000 |       |    | • |  |  |  |  |

5. 明細階層の表示列に追加されます。 列順を変更する場合は、ヘッダー部分をドラッグで移動が可能です。

| 明細階層 | i  |    |          |   |              |           |           |              |              |              |              |       |           |  |
|------|----|----|----------|---|--------------|-----------|-----------|--------------|--------------|--------------|--------------|-------|-----------|--|
| 左へ   | Т  | 右へ |          |   |              |           |           |              |              |              |              |       |           |  |
|      | 色1 | 色2 | NET<br>下 | 属 | 部位           | NET<br>名称 | NET<br>規格 | NET<br>数量    | NET<br>単位    | NET<br>単価    | NET<br>金額    | 採用業者名 | NET<br>備考 |  |
| Tab  |    |    |          |   | $\checkmark$ |           |           | $\checkmark$ | $\checkmark$ | $\checkmark$ | $\checkmark$ |       |           |  |

6. 下見積で採用した業者名が表示されます。

|    | 色1 | 色2 | NET<br>F | 周    | 部位 | NET<br>名称       | NET<br>規格        | NET<br>数量 | NET<br>単位 | NET<br>単価 | NET<br>金額 | NET<br>備考 | 採用業者名 |
|----|----|----|----------|------|----|-----------------|------------------|-----------|-----------|-----------|-----------|-----------|-------|
| 1  |    |    |          | С    |    | (外部)            |                  |           |           |           |           |           |       |
| 2  |    |    |          | ₿月糸冊 |    | 天井<br>ロックウール吸音板 | T=12捨貼共          | 11.1      | m²        | 3,960     | 43,956    |           | A社    |
| 3  |    |    |          | 明細   |    | エンビ廻り縁          |                  | 17.1      | m         | 380       | 6,498     |           | A社    |
| 4  |    |    |          | 小々割  |    | 外部計             |                  |           |           |           | 50,454    |           |       |
| 5  |    |    |          | С    |    | (内部)            |                  |           |           |           |           |           |       |
| 6  |    |    |          | ₿月將冊 |    | 天井<br>ブラスターボード  | 09               | 45.0      | m²        | 990       | 44,550    |           | A社    |
| 7  |    |    |          | 日月糸田 |    | 床<br>タイルカーベット   | ABC<br>インターカーベット | 86.8      | m²        | 9,350     | 811,580   |           | A社    |
| 8  |    |    |          | 明細   |    | ゴム系タイル          | ノーマンラバー          | 19.2      | m²        | 11,000    | 211,200   |           | A社    |
| 9  |    |    |          | 明細   |    | 長尺塩ビシート(マーブ     | 厚2.3             | 8.7       | m²        | 3,300     | 28,710    |           | A社    |
| 10 |    |    |          | ₿月糸冊 |    | 踏面蹴上<br>ゴム系タイル  | ノーマンラバー          | 23.1      | m²        | 14,300    | 330,330   |           | A社    |
| 11 |    |    |          | 明細   |    | ソフト巾木           | Н=60             | 7.9       | m         | 380       | 3,002     |           | A社    |
| 12 |    |    |          | 明細   |    | ビニールクロス貼り       |                  | 15.5      | m²        | 1,100     | 17,050    |           | A社    |
| 13 |    |    |          | 明細   |    | グラスウール張         | @50トンボ止め         | 21.4      | m²        | 2,750     | 58,850    |           | A社    |
| 14 |    |    |          | 明細   |    | グラスウール張         | @50              | 10.7      | m²        | 2,200     | 23,540    |           | A社    |
| 15 |    |    |          | 明細   |    | ブラスターボード        | @12接着 <u>工</u> 法 | 78.6      | m²        | 1,540     | 121,044   |           | A社    |

※ 査定単価、査定掛率等の下見積情報も表示列パターンで登録すれば表示可能です。

以上で終了です。 上記手順にて解決できない場合には、弊社窓口までお問合せ下さい。